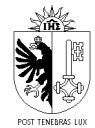

REPUBLIQUE ET CANTON DE GENEVE **POUVOIR JUDICIAIRE** Service des bibliothèques

# Marche à suivre pour se créer un compte dans SLSP

## Remarque préliminaire

La Bibliothèque centrale du Pouvoir judiciaire étant une bibliothèque de consultation, l'inscription à SLSP n'est pas obligatoire pour utiliser ses ressources. Vous pouvez consulter le catalogue swisscovery, faire des recherches, identifier et localiser des documents du réseau entier sans avoir de compte.

Par contre, pour bénéficier des prestations des autres bibliothèques du réseau SLSP, il vous faudra être inscrit dans SLSP, selon la procédure suivante.

A noter : même si vous possédiez un compte dans RERO, il vous est nécessaire de vous réinscrire dans SLSP, pour des raisons de protection des données (voir <u>la politique de</u> <u>protection des données de SLSP</u>). Par contre, votre ancienne carte de bibliothèque reste valable !

## Avis important concernant la carte de bibliothèque

Le prêt de documents étant très limité au sein de la bibliothèque, nous ne **fournissons pas de carte de bibliothèque**. La création d'un compte SLSP peut se faire sans carte.

Si vous vous rendez dans une autre bibliothèque SLSP pour une prestation nécessitant une carte, celle-ci vous sera fournie par cette bibliothèque, sur présentation d'une pièce d'identité et pour autant que vous ayez activé votre compte SLSP.

## **Conditions d'inscription**

La seule condition pour s'inscrire au réseau SLSP est de posséder une adresse email valide. Les personnes résidant à l'étranger peuvent également se créer un compte SLSP. Vous trouverez plus de détails dans la page d'aide de SLSP : <u>https://registration.slsp.ch/help/</u>

## Marche à suivre

L'enregistrement se fait en 2 étapes : il faut d'abord se créer un compte SWITCH edu-ID<sup>1</sup>, puis vous pourrez vous inscrire à la plateforme SLSP.

<sup>&</sup>lt;sup>1</sup> SWITCH edu-ID est un identifiant persistant qui permet d'accéder à différents services pour la communauté académique suisse. Au lieu de demander aux usagers des bibliothèques de créer un compte supplémentaire, la SLSP a décidé de compter sur le service SWITCH edu-ID. Si vous possédez déjà un compte SWITCH edu-ID, allez directement à l'étape 2

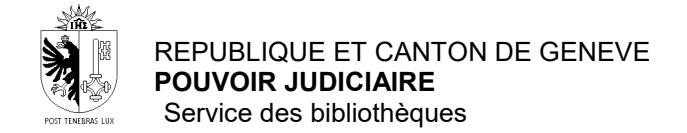

# >> Etape 1 <<

Allez à l'adresse suivante : https://registration.slsp.ch/?iz=isr

Cliquez sur Démarrer l'enregistrement, puis sur Créer un compte

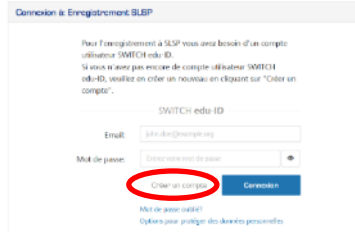

Choisissez l'option Créer sans AAI

| Créer avec AAI                                                                            |     |
|-------------------------------------------------------------------------------------------|-----|
| J'ai un compte AAI de l'organisation                                                      |     |
| Veuillez entrer le nom de votre établissement                                             |     |
| Connexic                                                                                  | n   |
|                                                                                           |     |
| Preer sans AAI                                                                            |     |
| Si vous <b>n'avez pas un compte AAI</b> , utilisez l'inscription manuelle pour continuer. |     |
| Créer un com                                                                              | pte |

Remplissez le formulaire avec les informations requises. Entrer une adresse email valide (nous vous conseillons d'utiliser une adresse personnelle, ainsi votre inscription dans SLSP restera valable même si vous changez d'employeur)

| Exigence se matière de saine: * = indispensable © = Conditionnellement<br>professionelle > Nom  Information supplémentaire Information supplémentaire Information supplémentaire Information supplémentaire Information supplémentaire Pays Code potal et ville SST8 Lample Pays Organisation Exemple 5A Information supplémentaire Information supplémentaire Rue et numéro Rue et numéro Rue |                            | uive  | int alli de cleer di nouveau compte sviri chiedu-lo. |  |  |  |  |  |
|----------------------------------------------------------------------------------------------------|----------------------------|-------|------------------------------------------------------|--|--|--|--|--|
| Prénom                                                                                                    | Exigences en matièr<br>uis | re de | e saisie:                                            |  |  |  |  |  |
| Périom                                                                                                    |                            |       |                                                      |  |  |  |  |  |
| Nom de familie   Digont  Date de  Dist de  Dist    | Prénom                     | ۰     | Jean                                                 |  |  |  |  |  |
| Data de jour V       Mois V       Annie V         natisance •       •         Adresse privée •       •       Nom         Information supplémentaire       •         Rue et numéro       •         Code postal et ville       90%         Pays       •         Adresse       Nom         professionnelle       •         Organization       •         Exemple A       •         Rue et numéro       •         fordersone       •         Organization       •         Rue et numéro       •         Rue et numéro       •         Rue et numéro       •         Rue et numéro       •         Pays       •                                                                                                    | Nom de famille             | •     | Dupont                                               |  |  |  |  |  |
| naiszance • Nom Adresse privée • Nom Information supplémentaire Rue et numéro Rue et numéro Rue et numéro Pays Pays Pays Organisation Exemple 5A Information supplémentaire Rue et numéro Rue et numéro Rue et numér   | Date de                    |       | Jour V Mois V Année V                                |  |  |  |  |  |
| Adresse privile                                                                                                    | naissance                  | ٠     |                                                      |  |  |  |  |  |
| Information supplémentaire Rie et numéro Rie et numéro Rie et numéro Rie d'exemple 25 Code postal et ville String Pays Pays Nom Professionnel Organisation Riede touméro Ried et numéro Ried et numéro Ried Ried Ried Ried Ried Ried Ried Ried                                                                                                    | Adresse privée             | 0     | Nom                                                  |  |  |  |  |  |
| Information supplementaire  Rue et numéro  Rue et numéro  Rue et numéro  Pays  Pays  Organisation  Exemple 5A  Information supplementaire  Rue et numéro  Rue et numéro  Rue et numéro  Pays  Pays  Pays  Pays  Pays  Pays  Pays  Pays  Pays  Pays  Pays  Pays  Pays  Pays  Pays  Pays  Pays  Pays  Pays  Pays  Pays  Pays  Pays  Pays  Pays  Pays  Pays  Pays  Pays  Pays  Pays  Pays  Pays  Pays  Pays  Pays  Pays  Pays  Pays  Pays Pays                                                                                                    |                            |       |                                                      |  |  |  |  |  |
| Rue et numéro  Ruf d'asemple 4  Rue et numéro  Rue et numéro  Rue    |                            |       | Information supplémentaire                           |  |  |  |  |  |
| Note of number<br>Note of complexity and the number of the second second s |                            |       |                                                      |  |  |  |  |  |
| Code postal et VIIe<br>Code postal et VIIe<br>5678 Exemple<br>Pays<br>Professionnelle 0<br>Organisation<br>Exemple 5A<br>Information supplémentaire<br>Rue et numéro<br>nut d'exemple 4<br>Code postal et VIIe<br>1111 Vite d'Exemple                                                                                                    |                            |       | Rue et numero                                        |  |  |  |  |  |
| Cose portal et ville<br>50% Example<br>Pays<br>Pays<br>professionnelle 0<br>Organisation<br>Example 5A<br>Information supplémentaire<br>Rue et numéro<br>rue d'example 4<br>Code portal et ville<br>1111 Ville d'Example<br>Pays                                                                                                    |                            |       | The distempts 25                                     |  |  |  |  |  |
| Adress Nom professionelle 0 Organisation Exemple 1A Information supplémentaire Information supplémentaire Rue et numéro Inc d'exemple 4 Code postal et ville [111] Vite d'Exemple Pays                                                                                                    |                            |       | 5678 Frample                                         |  |  |  |  |  |
| Pays  Adtesse Nom professionnelle Organisation Exemple SA Information supplémentaire Rue et numéro Rue et numéro Code postal et Vile [                                                                                                    |                            |       | Lempe                                                |  |  |  |  |  |
| Adresse Nom<br>professionnelle 0<br>Organisation<br>Exemple 5A<br>Information supplémentaire<br>Rue et numéro<br>nut d'exemple 4<br>Code potal et ville<br>[111] Ville d'Exemple<br>Pays                                                                                                    |                            |       | Pays                                                 |  |  |  |  |  |
| Adress Nom professionnelle 0  Crganization  Exemple 5A  Information supplémentaire  Rue et numéro  rue d' exemple 4  Code portal et ville  [111] Vite d'Exemple  Pays                                                                                                    |                            |       |                                                      |  |  |  |  |  |
| Organisation<br>Exemple SA<br>Information supplémentaire<br>Rue et numéro<br>rue d'exemple 4<br>Code postal et ville<br>1111 Ville d'Exemple<br>Pays                                                                                                    | Adresse                    |       | Nom                                                  |  |  |  |  |  |
| Composition Composition Compos   |                            |       | Ornapisation                                         |  |  |  |  |  |
| Information supplémentaire Rue et numéro nor d'acemple d Code postal et ville [111] Ville d'Exemple Pays                                                                                                    |                            |       | Exemple SA                                           |  |  |  |  |  |
| Rue et numéro Tut d'asemple 4 Code postal et ville IIII Ville d'Exemple Pays                                                                                                    |                            |       | Information supplémentaire                           |  |  |  |  |  |
| Rue et numéro<br>nu d'exemple à<br>Code postal et ville<br>1111 Ville d'Exemple<br>Pays                                                                                                    |                            |       |                                                      |  |  |  |  |  |
| Inst d'acemple 4 Code postal et ville IIII Ville d'Exemple Pays                                                                                                    |                            |       | Rue et numéro                                        |  |  |  |  |  |
| Code postal et ville           1111         Ville of Exemple           Pays                                                                                                    |                            |       | rue d'exemple 4                                      |  |  |  |  |  |
| 1111 Ville d'Exemple Pays                                                                                                    |                            |       | Code postal et ville                                 |  |  |  |  |  |
| Pays                                                                                                    |                            |       | 1111 Ville d'Exemple                                 |  |  |  |  |  |
|                                                                                                    |                            |       | Pays                                                 |  |  |  |  |  |
|                                                                                                    |                            |       | ~                                                    |  |  |  |  |  |
| Numéro de                                                                                                    | Numéro de                  |       |                                                      |  |  |  |  |  |
| +41 44 234 56 78                                                                                                    | téléphone                  |       | +41 44 234 35 78                                     |  |  |  |  |  |
|                                                                                                    | mobile                     | ۵     |                                                      |  |  |  |  |  |
| Numéro de                                                                                                    | mobile<br>Numéro de        | 0     |                                                      |  |  |  |  |  |

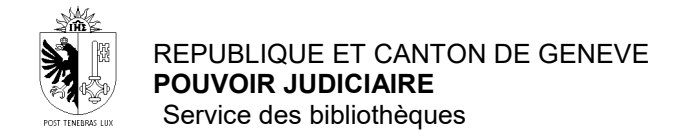

#### Puis cliquez sur le bouton Créer un compte

| Numéro de                     | +41 44 234 56 78                                                                                                    |       |
|-------------------------------|----------------------------------------------------------------------------------------------------|-------|
| professionnel                 | ٥                                                                                                    |       |
| Adresse e-mail<br>personnelle | jean.dupont@exemple.org                                                                                                    |       |
| Mot de passe                  | •                                                                                                    | ۲     |
| Confirmez le mot<br>de passe  | •                                                                                                    | ۲     |
| Saisir le code:               | • RaNf d 2                                                                                                    | ►     |
|                               | J'ai entièrement lu et compris les conditions d'utilis<br>de SWITCH edu-ID.<br>Les conditions d'utilisation seront en plus envoyée<br>chez vous par e-mail après la création du compte. | ation |

Pour finaliser votre inscription, aller dans votre messagerie et cliquez sur le lien reçu pour activer votre compte.

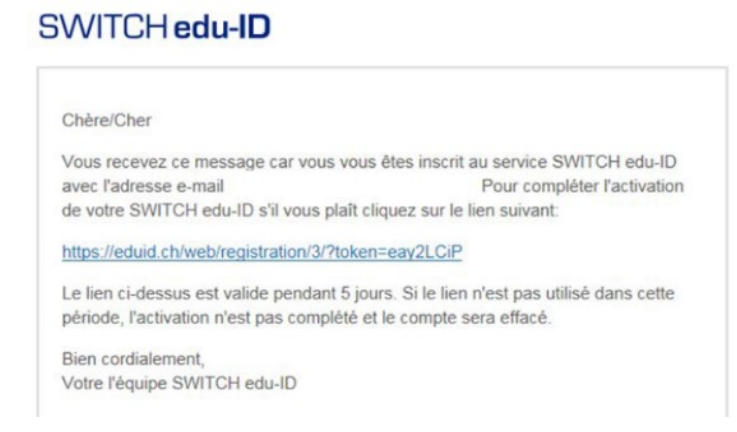

A réception du message d'activation du compte, cliquez sur le bouton Continuer au service

### >> Etape 2 <<

Retournez à la page d'enregistrement de SLSP : <u>https://registration.slsp.ch/?iz=isr</u> Et connectez-vous avec votre compte SWITCH edu-ID

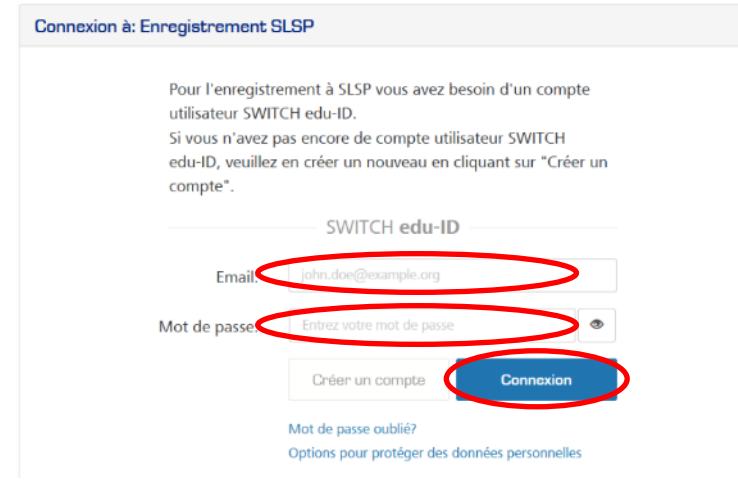

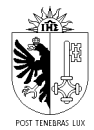

REPUBLIQUE ET CANTON DE GENEVE **POUVOIR JUDICIAIRE** Service des bibliothèques

Dans le formulaire Données requises par le service, choisissez une durée de consentement, puis cliquez sur le bouton Accepter

Si vous avez renseigné votre numéro de téléphone mobile, le système vous demande une validation par code envoyé par sms

Ensuite le système vous demande votre numéro de carte de bibliothèque. Il n'est pas obligatoire de remplir ce champ, vous pouvez créer un compte sans avoir de carte, et donc laisser ce champ vide.

Si vous possédez une carte du réseau bibliopass (RERO), elle reste valable dans SLSP et vous pouvez donc renseigner son numéro dans ce champ.

Dernière étape, acceptez les Conditions d'utilisations en cochant la case et cliquez sur le bouton S'inscrire.

Vous êtes maintenant inscrit à SLSP et vous pourrez ainsi bénéficier des prestations de plus de 470 bibliothèques scientifiques de toute la Suisse.

Rendez-vous sur le catalogue swisscovery du Pouvoir judiciaire https://isr.swisscovery.slsp.ch/discovery/search?vid=41SLSP\_RRO:Pouvoir judiciaire\_TP2

Utilisez le bouton S'identifier en haut à droite

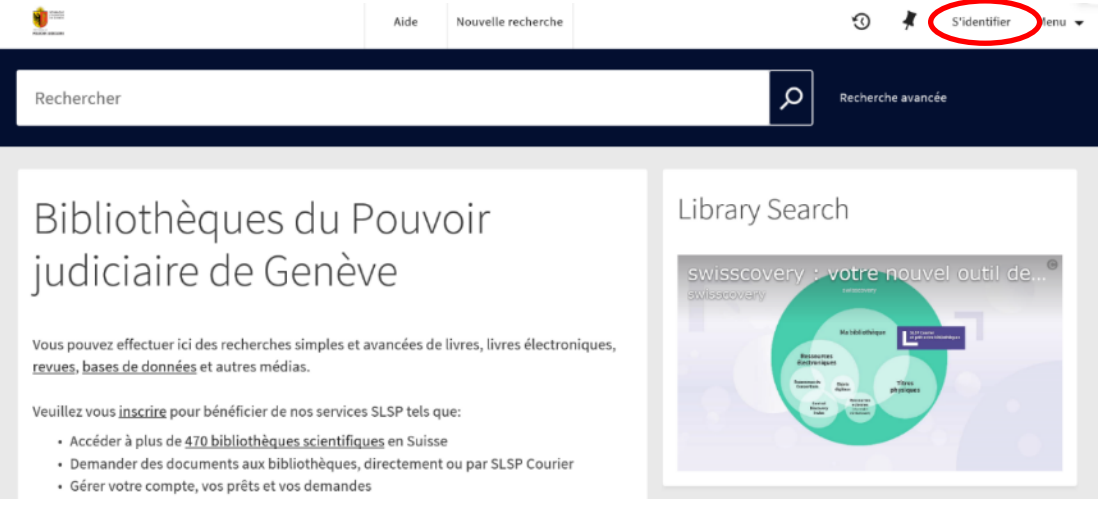

#### Dans la fenêtre Connexion via, sélectionnez l'option SWITCH edu-ID

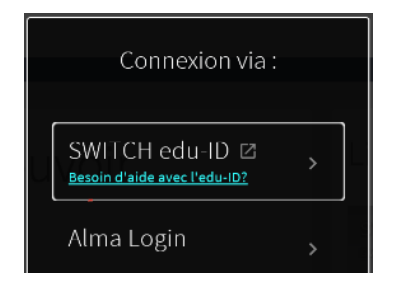

Connectez-vous avec le compte que vous venez de créer.

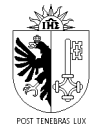

Une fois connecté, le bouton S'identifier est remplacé par votre nom, et en cliquant dessus vous accédez à votre compte.

| <b>1</b> 000 |            |                                                         | Aide                         | Nouvelle recherche                            |   |                  | 3                                      | 🕽 🖁 Blanc-Leresche, Car 👻       |
|--------------|------------|---------------------------------------------------------|------------------------------|-----------------------------------------------|---|------------------|----------------------------------------|---------------------------------|
|              | Rechercher |                                                         |                              |                                               |   | Q                | CONNECTÉ CO<br>Blanc-Leres<br>Caroline | MME :<br>che, Fermer la session |
|              |            | Bibliothè                                               | que                          | s du                                          | 1 | Library Search   | Mes pro                                | êts<br>mandes                   |
|              |            | Pouvoir j<br>Genève                                     | udic                         | iaire de                                      |   | Swisscovery : vo | 👫 Mes Fa<br>🕄 Histori                  | voris<br>que de recherche       |
|              |            | Vous pouvez effectuer ici<br>avancées de livres, livres | des rechercl<br>électronique | hes simples et<br>es, <u>revues, bases de</u> |   | Ouestiene        | S Langue                               | d'affichage : Français          |

Vous pouvez aussi vous identifier à tout moment lors de la navigation dans le catalogue, à chaque fois qu'apparaît la barre d'alerte verte avec l'option S'identifier

|                              | Aide            | Nouvelle recherche   |                                  |        | Ð                 | * | S'identifier |
|------------------------------|-----------------|----------------------|----------------------------------|--------|-------------------|---|--------------|
| petit commentaire code pénal |                 |                      | X / Pouvoir judiciaire de Genève | م<br>ر | Recherche avancée |   |              |
| Identifiez-vous pour accé    | eder aux ressoi | urces et demander de | s docume ts 🚽 S'identifier 🗙 REJ | ETER   |                   |   |              |

|                   | CP <u>Code pénal</u> Bâle : Helbing Lichtenhahn 2012 Disponible à Pouvoir Judiciaire de Genève – Cour civile et pénale Bibliothèque (CA/CH 87 b COPE 2012 BPJA 7633) et d'autres localisations > |        |           |          |         |            |         |          |  |  |  |
|-------------------|----------------------------------------------------------------------------------------------------|--------|-----------|----------|---------|------------|---------|----------|--|--|--|
| Haut              |                                                                                                    |        |           |          |         |            |         |          |  |  |  |
| Envoyer vers      | Envoyer vers                                                                                                    |        |           |          |         |            |         |          |  |  |  |
| Obtenir           | G                                                                                                    | E-mail | <b>77</b> |          | Eventer | Evront RIS | EndNote | RW       |  |  |  |
| Détails           | rematien                                                                                                    | E-mait | citation  | Imprimer | BibTex  | Export RIS | Endwote | Retworks |  |  |  |
| Liens             | Exporter vers                                                                                                    |        |           |          |         |            |         |          |  |  |  |
| Etagère virtuelle | Excel                                                                                                    |        |           |          |         |            |         |          |  |  |  |
|                   |                                                                                                    |        |           |          |         |            |         |          |  |  |  |
|                   | Obtenir                                                                                                    |        |           |          |         |            |         |          |  |  |  |
|                   | Veuillez vous connecter pour vérifier les options de demande disponibles. 🔁 S'identifier                                                                                                    |        |           |          |         |            |         |          |  |  |  |

## Aide

Pour toute question ou demande de support technique, n'hésitez pas à contacter le service des bibliothèques, au 762.60 ou <u>biblio@justice.ge.ch</u>